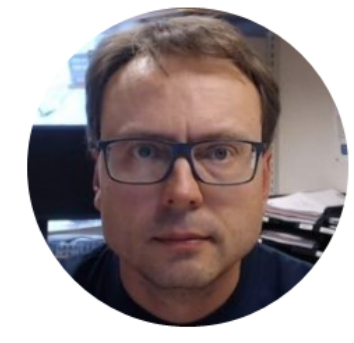

## **OPC** with Visual Studio

### Software

- MatrikonOPC Simulation Server
- Visual Studio
- Measurement Studio
  - Add-on package to Visual Studio created by National Instruments (same vendor as LabVIEW)

### Measurment Studio

- Add-on package to Visual Studio created by National Instruments
- Same vendor as LabVIEW
- Makes it possible to communicate with an OPC DA Server from Visual Studio Code
- Uses the DataSocket Library (same as in LabVIEW)

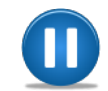

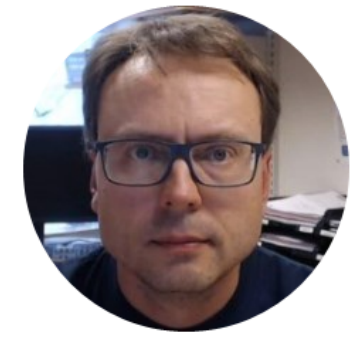

OPC

#### What is OPC?

- A standard that defines the communication of data between devices from different manufactures
- Requires an OPC server that communicates with the OPC clients
- OPC allows "plug-and-play", gives benefits as reduces installation time and the opportunity to choose products from different manufactures
- Different standards: "Real-time" data (**OPC DA**), Historical data (**OPC HDA**), Alarm & Event data (**OPC AE**), etc.

#### OPC

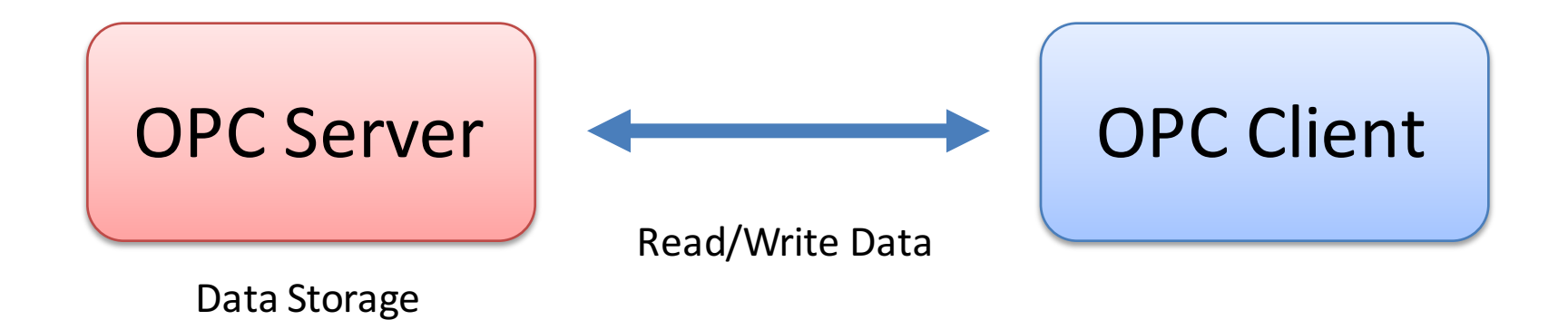

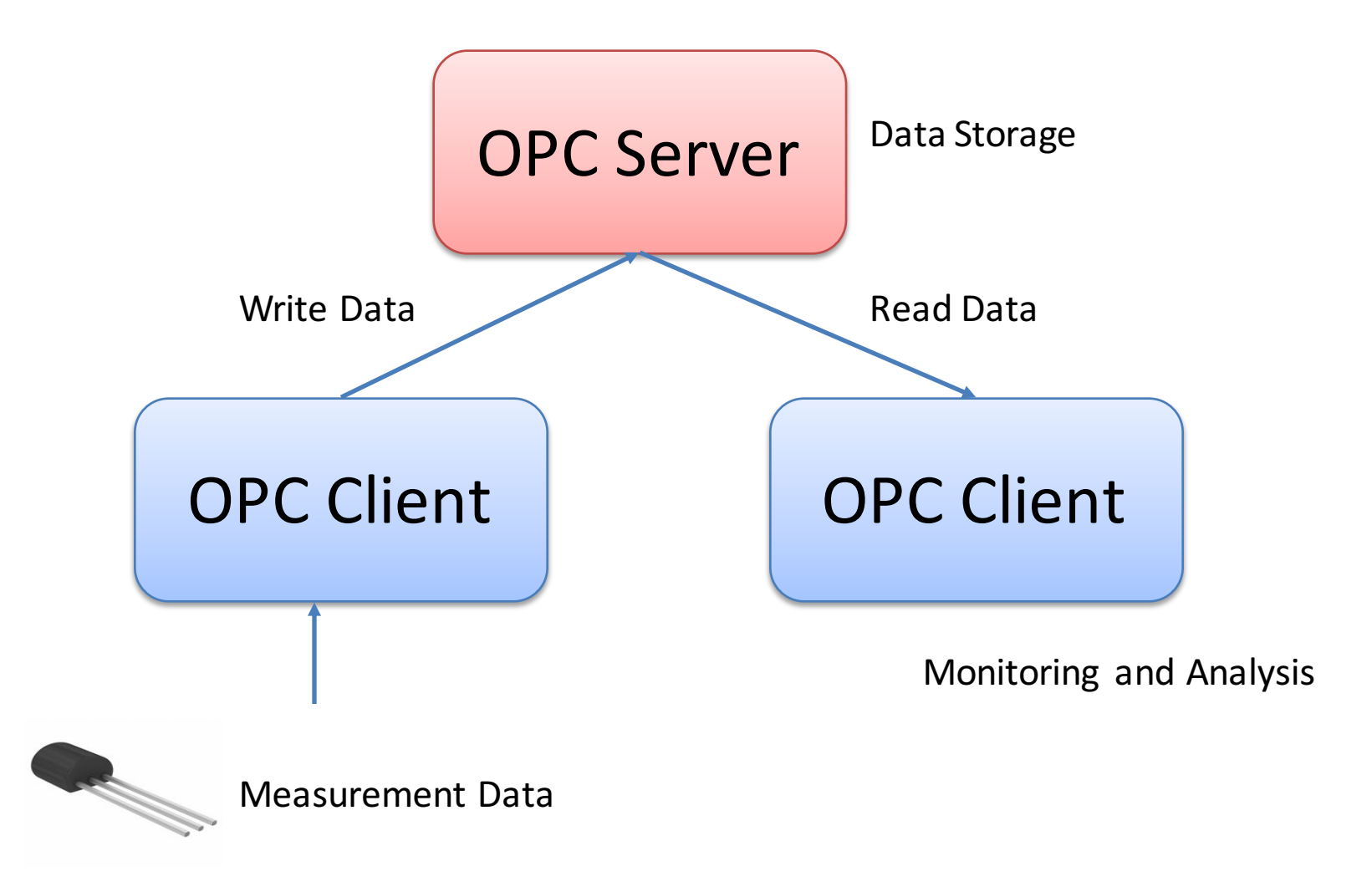

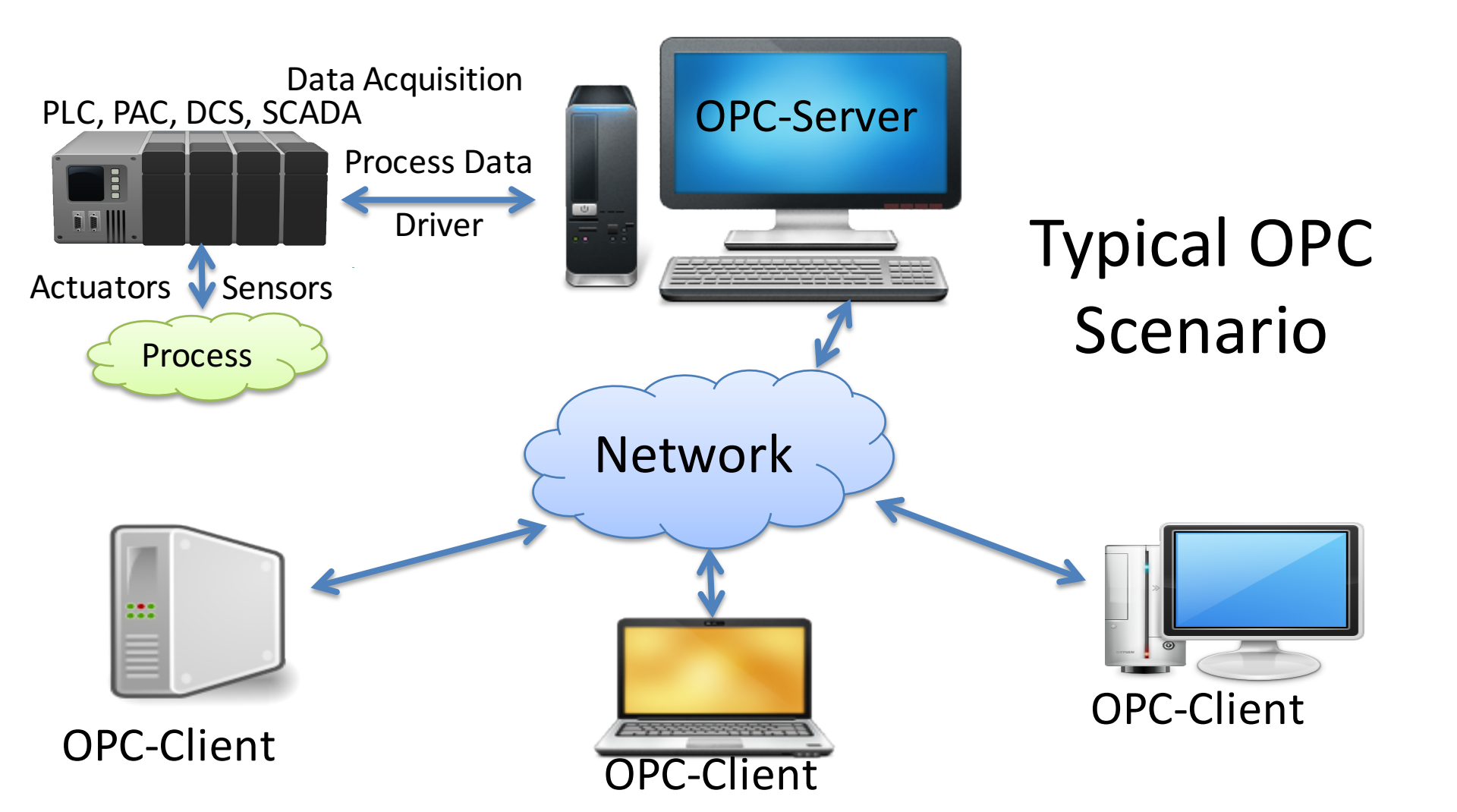

#### **OPC** Specifications

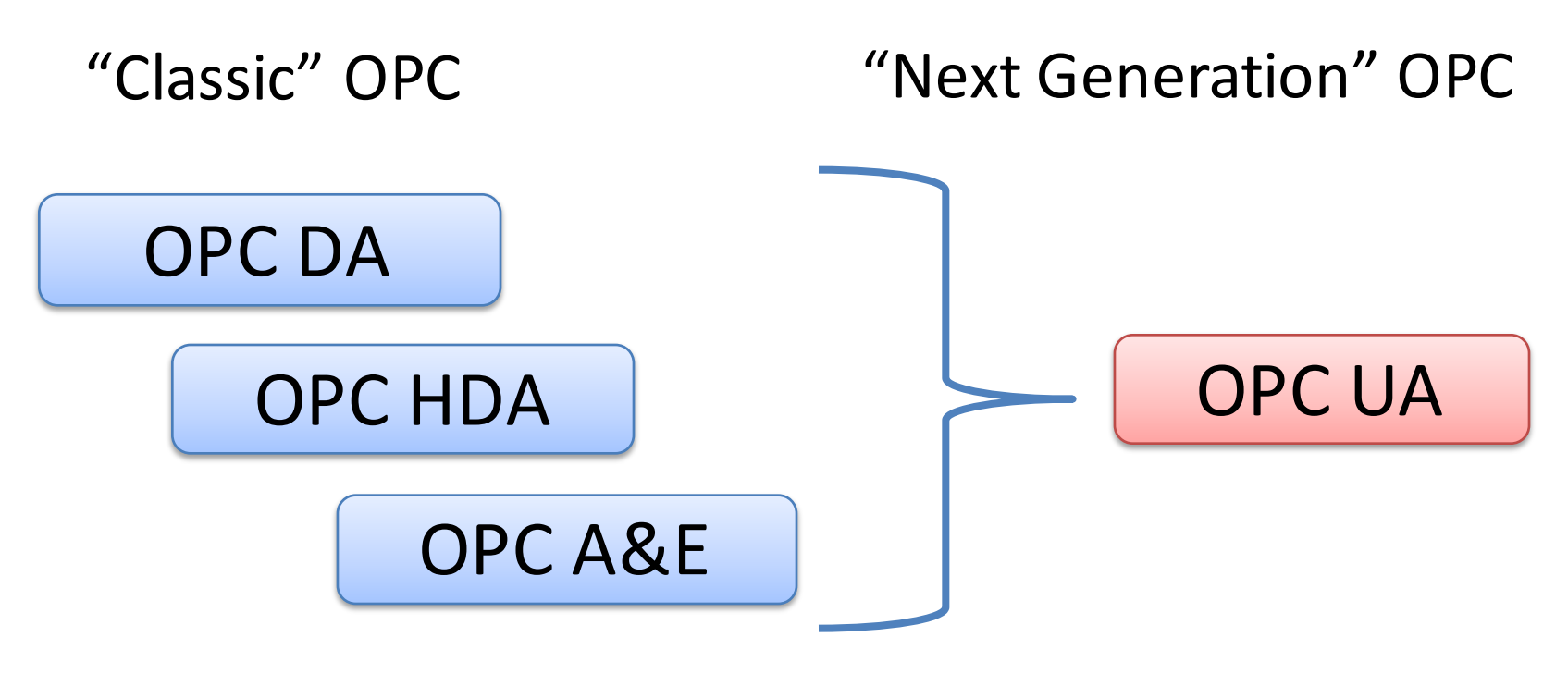

... (Many others)

### **OPC Specifications**

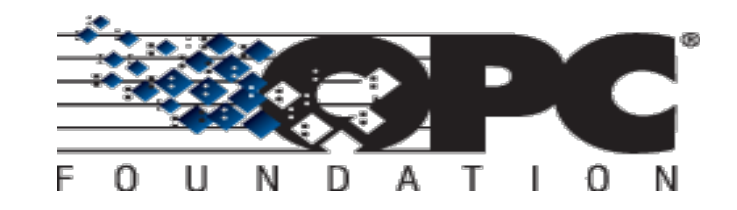

#### • **OPC DA** (Data Access)

The most common OPC specification is OPC DA, which is used to read and write "real-time" data. When vendors refer to OPC generically, they typically mean OPC DA.

- OPC HDA (Historical Data Access)
- OPC A & E (Alarms & Events)
- ... (many others)

These OPC specification are based on the OLE, COM, and DCOM technologies developed by Microsoft for the Microsoft Windows operating system family. This makes it complicated to make it work in a modern Network! Typically you need a Tunneller Software in order to share the OPC data in a network (between OPC Servers and Clients)

#### • **OPC UA** (Unified Architecture)

OPC UA eliminating the need to use a Microsoft Windows based platform of earlier OPC versions. OPC UA combines the functionality of the existing OPC interfaces with new technologies such as XML and Web Services (HTTP, SOAP)

#### **Next Generation OPC**

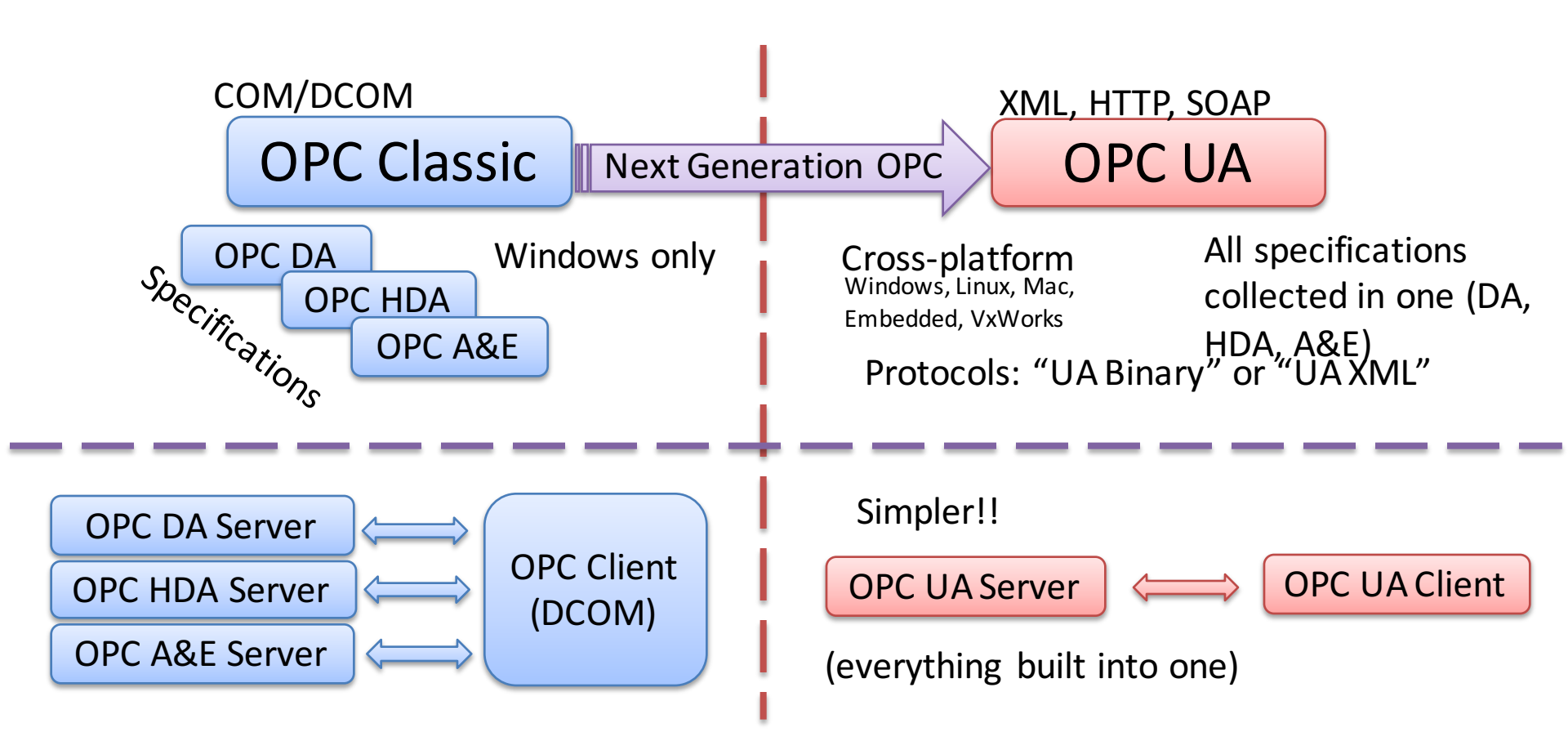

#### **Next Generation OPC**

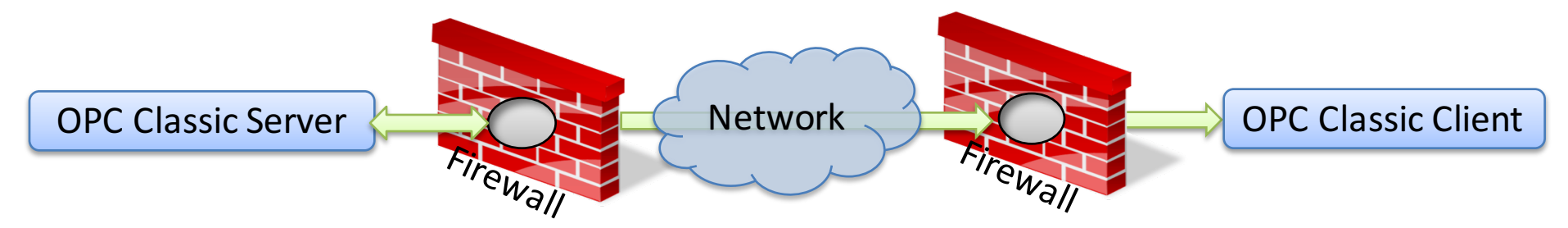

To open DCOM through firewalls demanded a large hole in the firewall! Impossible to route over Internet!

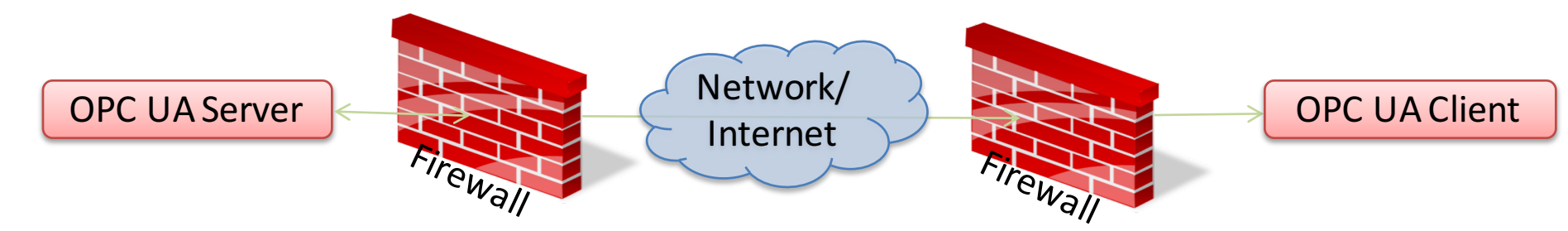

No hole in firewall (UA XML) or just a simple needlestick (UA Binary) is necessary Easy to route over Internet!

### Classic OPC vs. OPC UA

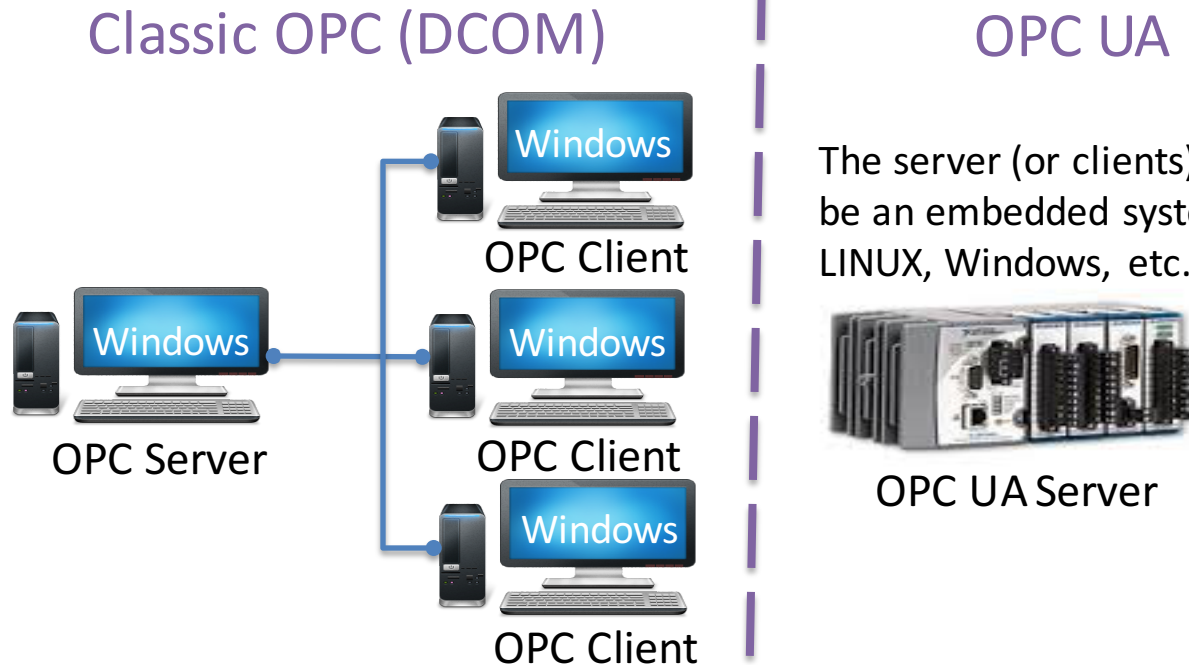

The server (or clients) can be an embedded system, LINUX, Windows, etc.

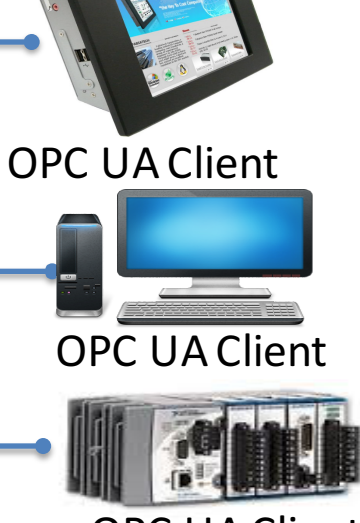

**OPC UA Client** 

Classic OPC requires a Microsoft Windows operating system to implement COM/DCOM server functionality. By utilizing SOA and Web Services, OPC UA is a platform-independent system that eliminates the previous dependency on a Windows operating system. By utilizing SOAP/XML over HTTP, OPC UA can deploy on a variety of embedded systems regardless of whether the system is a general purpose operating system, such as Windows, or a deterministic real-time operating system. http://www.ni.com/white-paper/13843/en/

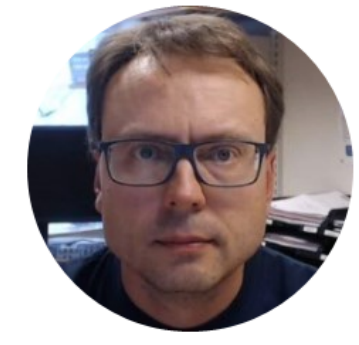

# Matrikon OPC Simulation Server

#### Matrikon OPC Explorer – Connect to Server

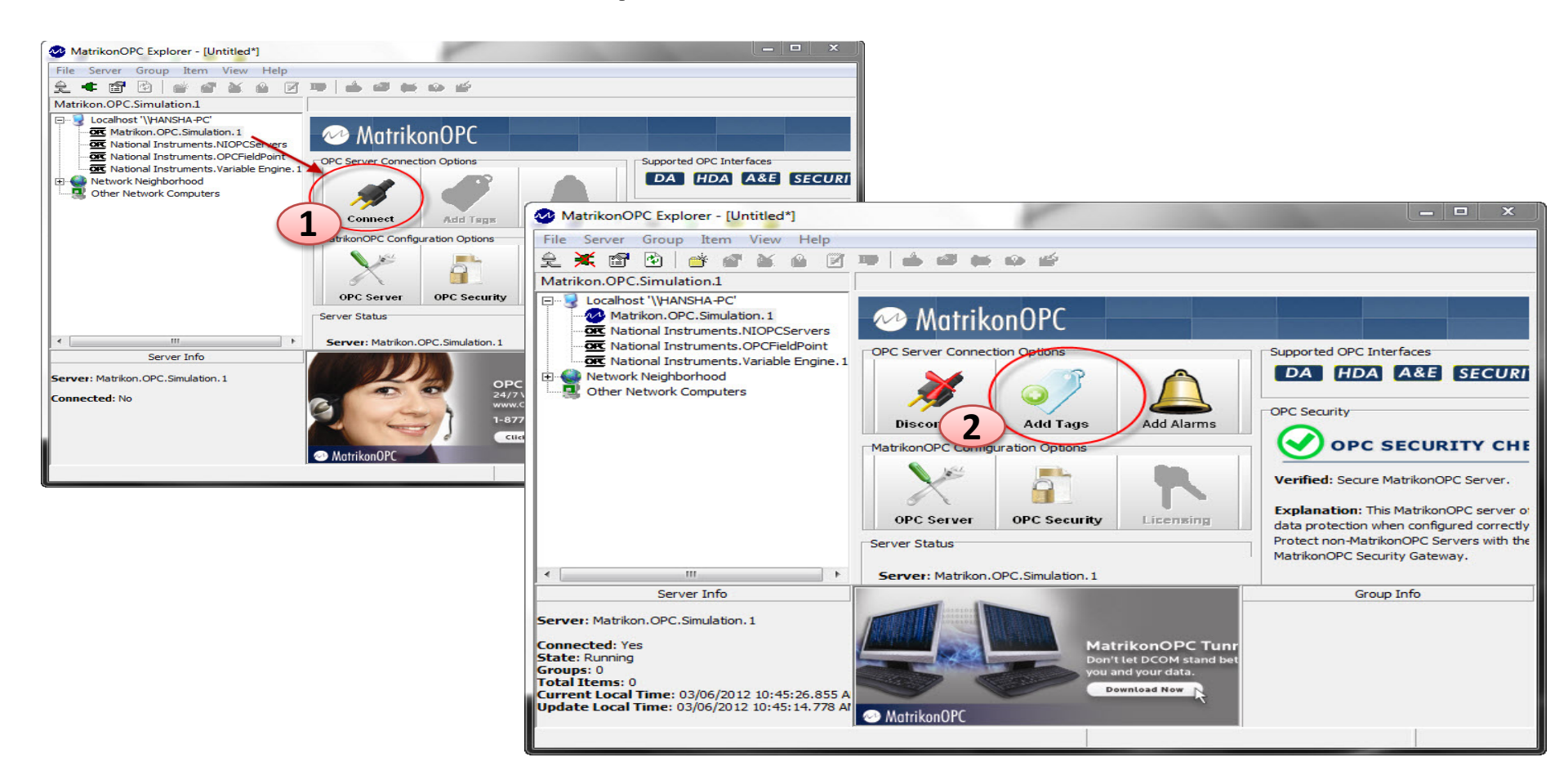

#### Matrikon OPC Explorer - Add Tags

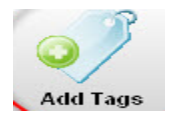

| MatrikonOPC Explorer (Group0)                                                                                                    |                                                                                                    | ? <u>×</u>                                                                                                    |
|----------------------------------------------------------------------------------------------------|----------------------------------------------------------------------------------------------------|----------------------------------------------------------------------------------------------------|
| File Edit View Browse                                                                                                    |                                                                                                    |                                                                                                    |
| Tag     Tag     Item ID:   Bucket Brigade.Real4   Data Type:   Empty/Default     Access Path:     Data Type Filter:   Eilter:   Data Type Filter:   Eilter:   Data Type Filter:   Empty/Default     Filter:   Data Type Filter:   Empty/Default     Filter:   Data Type Filter:   Empty/Default     Filter:   Data Type Filter:   Empty/Default     Filter:   Data Type Filter:   Empty/Default     Filter:   Data Type Filter:   Empty/Default     Filter:   Data Type Filter:   Empty/Default     Filter:   Data Type Filter:   Empty/Default     Filter:   Data Type Filter:   Empty/Default     Filter:   Data Type Filter:   Empty/Default     Filter:   Bucket Brigat   Bucket Brigat   Bucket Brigat   Bucket Brigat   Bucket Brigat   Bucket Brigat   Bucket Brigat   Bucket Brigat   Bucket Brigat   Bucket Brigat   Bucket Brigat   Bucket Brigat   Bucket Brigat   Bucket Brigat   Bucket Brigat     Bucket Brigat </td <td>ags to be added:<br/>Bucket<br/>Brigade.Real4<br/>WatrikonOPC Explorer - [Untitled"]<br/>File Server Group Item View Help<br/>Group0<br/>Group0<br/>Contents of 'Group0'<br/>Item ID<br/>Contents of 'Group0'<br/>Item ID<br/>WatrikonOPC.Simulation.1<br/>WatrikonOPC.Simulation.1<br/>WatrikonO</td> <td>Access Path Value Quality<br/>22 Good, non-specific<br/>5<br/>Finished</td> | ags to be added:<br>Bucket<br>Brigade.Real4<br>WatrikonOPC Explorer - [Untitled"]<br>File Server Group Item View Help<br>Group0<br>Group0<br>Contents of 'Group0'<br>Item ID<br>Contents of 'Group0'<br>Item ID<br>WatrikonOPC.Simulation.1<br>WatrikonOPC.Simulation.1<br>WatrikonO | Access Path Value Quality<br>22 Good, non-specific<br>5<br>Finished                                                                                                    |
| Double-click                                                                                                    |                                                                                                    | Group Info<br>Group: Group 0<br>Connected (Async I/O): Yes (2.0)<br>Active: Yes<br>Learn on your own time<br>Click For Details<br>Click For Details<br>Click For |
|                                                                                                    |                                                                                                    |                                                                                                    |

### MatrikonOPC Explorer (OPC Client)

| MatrikonOPC Explorer - [Untitled*]                                                                                                    |                           | -           |                   |                                       |                |                |
|----------------------------------------------------------------------------------------------------|---------------------------|-------------|-------------------|---------------------------------------|----------------|----------------|
| File Server Group Item View Help                                                                                                    |                           |             |                   |                                       |                |                |
| £ 🗮 🖀 🖻 💣 🔗 🗶 🔞 📝                                                                                                    | 🍽 i 📥 📾 🗰 📦 🖆 👘           |             |                   |                                       |                |                |
| Group0                                                                                                    | Contents of 'Group0'      | -11         |                   |                                       |                |                |
| E Localhost '\\HANSHA-PC'                                                                                                    | Item ID                   | Access Path | Value             | Quality                               |                |                |
| Matrikon.OPC.Simulation.1     Group0     Group0     Wational Instruments.NIOPCServers     National Instruments.OPCFieldPoint     National Instruments.Variable Engine.1     Network Neighborhood     Other Network Computers | Bucket Brigade.Real4      | 22          |                   | Good, non-specific                    |                |                |
|                                                                                                    |                           | Item ID     | -1                | Access Path Valu                      | ue Quali       | (Y             |
|                                                                                                    |                           | Square Way  | plean<br>les Int4 | Fais                                  | e Good<br>Good | , non-specific |
|                                                                                                    |                           |             | es.met            |                                       | Write Values   | , non-specific |
|                                                                                                    | •                         |             |                   | · · · · · · · · · · · · · · · · · · · | Deactivate     |                |
| Server Into Server: Matrikon.OPC.Simulation.1 Connected: Yes                                                                                                    |                           |             |                   |                                       | Del            |                |
| State: Running                                                                                                    | Barrier Barrier & Barrier |             |                   |                                       | Properties     | Alt+Enter      |
| Total Items: 1<br>Current Local Time: 03/06/2012 10:59:22.417 A<br>Update Local Time: 03/06/2012 10:59:16.300 Af                                                                                                    | MatrikonOPC               |             |                   |                                       |                |                |
|                                                                                                    |                           |             |                   |                                       |                |                |

The MatrikonOPC Explorer is useful for testing. You can use it for writing and reading OPC Tags

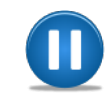

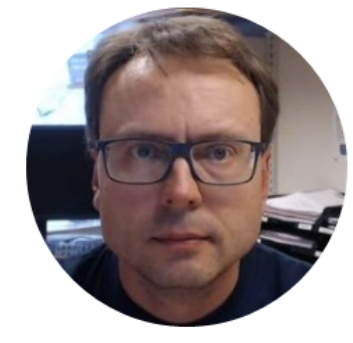

## **Measurement Studio**

#### Measurment Studio

- Add-on package to Visual Studio created by National Instruments
- Same vendor as LabVIEW
- Makes it possible to communicate with an OPC DA Server from Visual Studio Code
- Uses the DataSocket Library (same as in LabVIEW)

### Measurement Studio

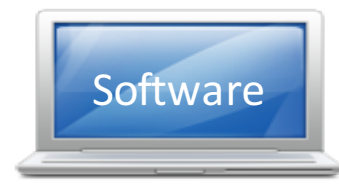

- Measurement Studio is an add-on to Visual Studio.
- Measurement Studio is used for development of measurement, control and monitoring applications using .NET and Visual Studio.
- Measurement Studio has a library (DataSocket library) that makes it possible to communicate with OPC DA servers that we will use is this lab work
- Download Software here: <u>http://www.ni.com/academic/download</u>

#### Measurement Studio

### **Visual Studio Editions**

#### I have Visual Studio 2013

You can Install and use Measurements Studio 2015 without problems

#### I have Visual Studio 2015

- Measurement Studio 2015 is designed to work with Visual Studio 2013 (and older editions). Therefore, Measurement Studio 2015 does not install shipping examples and does not integrate with Visual Studio 2015
- This means, if you install Measurement Studio 2015 with Visual Studio 2015, the Measurement Studio .NET controls are not in the Toolbox, and you do not have a Measurement Studio menu item in the Visual Studio 2015 toolbar.
- Follow these guidelines to do this manually:

http://home.hit.no/~hansha/documents/control/opc/resources/Using%20Measurement%20Studio%202015.pdf

#### Measurement Studio 2015

Measurement Studio 2015 does not have integration features for Visual Studio 2015. If you install Measurement Studio 2015 with Visual Studio 2015, the Measurement Studio .NET controls are not in the Toolbox, you do not have a Measurement Studio menu item in the Visual Studio 2015 toolbar, and .licx will not be automatically generated. We have plans to make changes to Measurement Studio that will help us better keep up with new versions. Unfortunately, these changes are a quite a bit more costly than it would seem, particularly the Visual Studio Help integration, so these changes may not come soon.

This situation is the same as previous Measurement Studio software as in the following article 'Using Measurement Studio 2013 with Microsoft Visual Studio 2013': <u>http://digital.ni.com/public.nsf/allkb/C51E3B38578FAD2786257C070069F386</u>

Visual Studio 2015 is not supported officially in Measurement Studio 2015; however, as in the above article, you can add the Measurement Studio .NET controls to the Toolbox manually and can create.licx files manually. I have attached a Help Document on this topic so you can refer to the Adding Measurement Studio 2015 User Interface Controls to the Toolbox section for more information on How to Add controls. This section also describes how these controls are licensed. The following sections discuss additional topics to consider when using Measurement Studio 2015 with Visual Studio 2015.

Rebecca Costin National Instruments Applications Engineering www.ni.com/support

#### Visual Studio 2013 + Measurement Studio

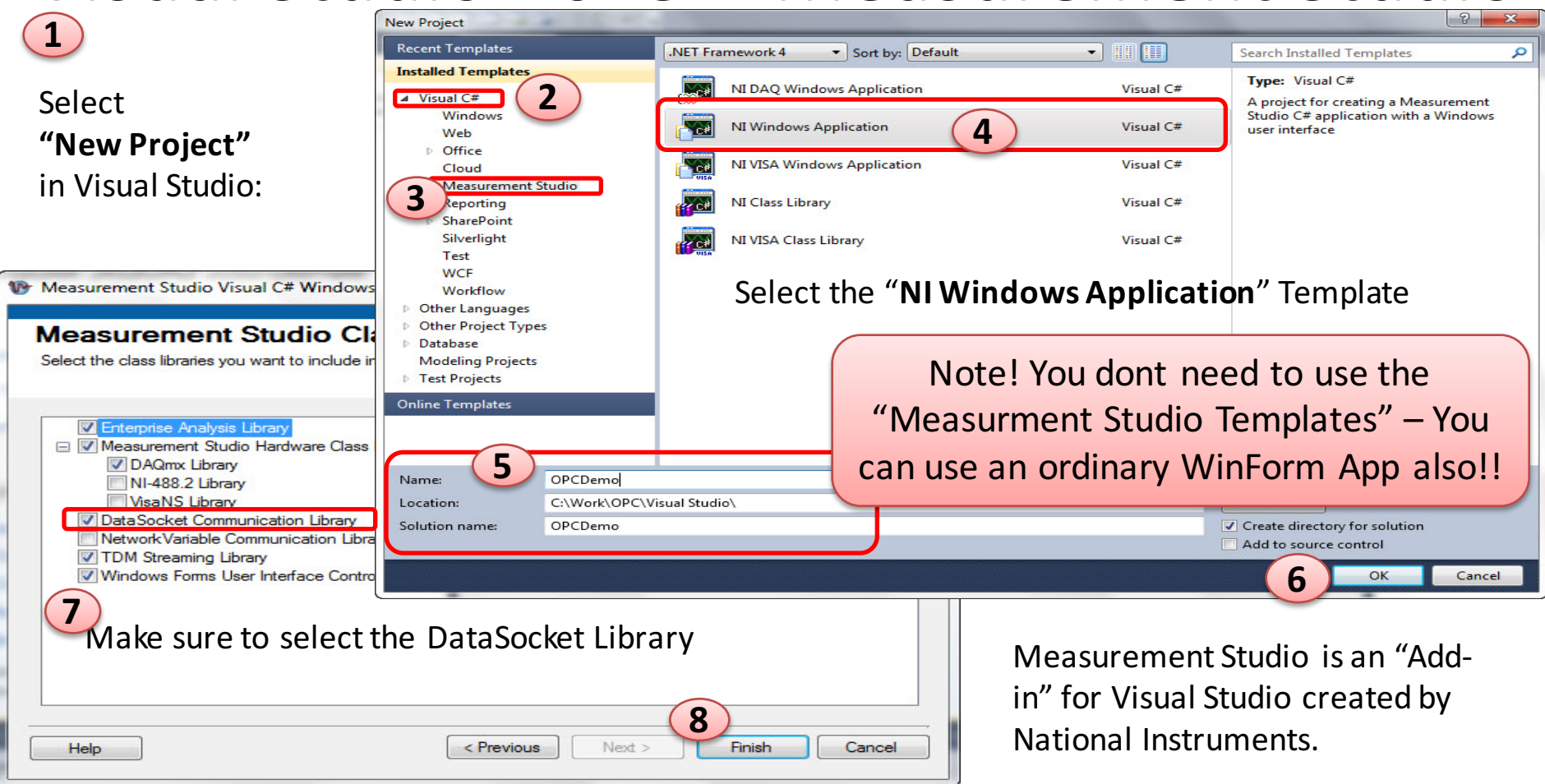

#### Visual Studio 2015 + Measurement Studio

#### You can use an ordinary WinForm App

| New Project                             |               |                                 |                                                       |                                                                                  | ? ×                                                                          |  |
|-----------------------------------------|---------------|---------------------------------|-------------------------------------------------------|----------------------------------------------------------------------------------|------------------------------------------------------------------------------|--|
| ▶ Recent                                |               | .NET Fr                         | ramework 4.5.2 - Sort by: Default                     | • # E                                                                            | Search Installed Templates (Ctrl+E)                                          |  |
| ▲ Installed                             |               | Fi                              | Windows Forms Application                             | Visual C#                                                                        | Type: Visual C#                                                              |  |
| ▲ Templates ▲ Visual C#                 | 1             |                                 | WPF Application                                       | Visual C#                                                                        | A project for creating an application with a<br>Windows Forms user interface |  |
| Windows<br>Web                          |               | <-><br><br>C <sup>#</sup><br>C^ | Console Application                                   | Visual C#                                                                        | Then you need to:                                                            |  |
| Android<br>Cloud<br>Extensibility       |               | C#<br>≕                         | Shared Project                                        | Visual C#                                                                        | 1. Add References (Assemblies)                                               |  |
| iOS<br>LightSwitch                      |               | ∎<br>431≣                       | Class Library (Portable for iOS, Android and Windows) | Visual C#                                                                        | Manually                                                                     |  |
| Office/ShareP<br>Silverlight            | Point         |                                 | Class Library                                         | Visual C#                                                                        | 2. Change/Update the License File                                            |  |
| Test<br>WCF                             |               |                                 | Class Library (Portable)                              | Visual C#                                                                        | (Licenses.licx)                                                              |  |
| ▷ Online                                | *             |                                 | Click here to go online and find templates            | <u>-</u>                                                                         |                                                                              |  |
| Name:                                   | WindowsFormsA | pplicatio                       | n1                                                    |                                                                                  |                                                                              |  |
| Location:                               | C:\Temp\UML\  |                                 |                                                       | -                                                                                | Browse                                                                       |  |
| Solution name: WindowsFormsApplication1 |               |                                 | n1                                                    | <ul> <li>Create directory for solution</li> <li>Add to source control</li> </ul> |                                                                              |  |
|                                         |               |                                 |                                                       |                                                                                  | OK Cancel                                                                    |  |

### Adding References to your Project

Project

- ▲ ■■ References
  - Analyzers
  - Microsoft.CSharp
  - NationalInstruments.Common
  - NationalInstruments.Net

You need to add these Assemblies (.dll files) to your Visual Studio

| ■ References |    |                       |
|--------------|----|-----------------------|
| 🔐 Analyzei   |    | Add Reference         |
| Microso      |    | Add Service Reference |
| ∎-■ System   | t₽ | Add Connected Service |
| System.      |    | Add Analyzer          |
| System.      | Ť  | Manage NuGet Packages |
| ∎·■ System.I |    | Scope to This         |
| -            |    | scope to this         |

Locate the following Assemblies on your harddrive: NationalInstruments.Common.dll

NationalInstruments.Net.dll

C:\Program Files...\National Instruments\MeasurementStudioVSXXXX \DotNET\Assemblies\Current\...

#### License File

You may need to update the License File with correct Version Number and PublicKeyToken according to the installed Assemblies you have on your harddrive

Jicenses.licx 👳 🗙

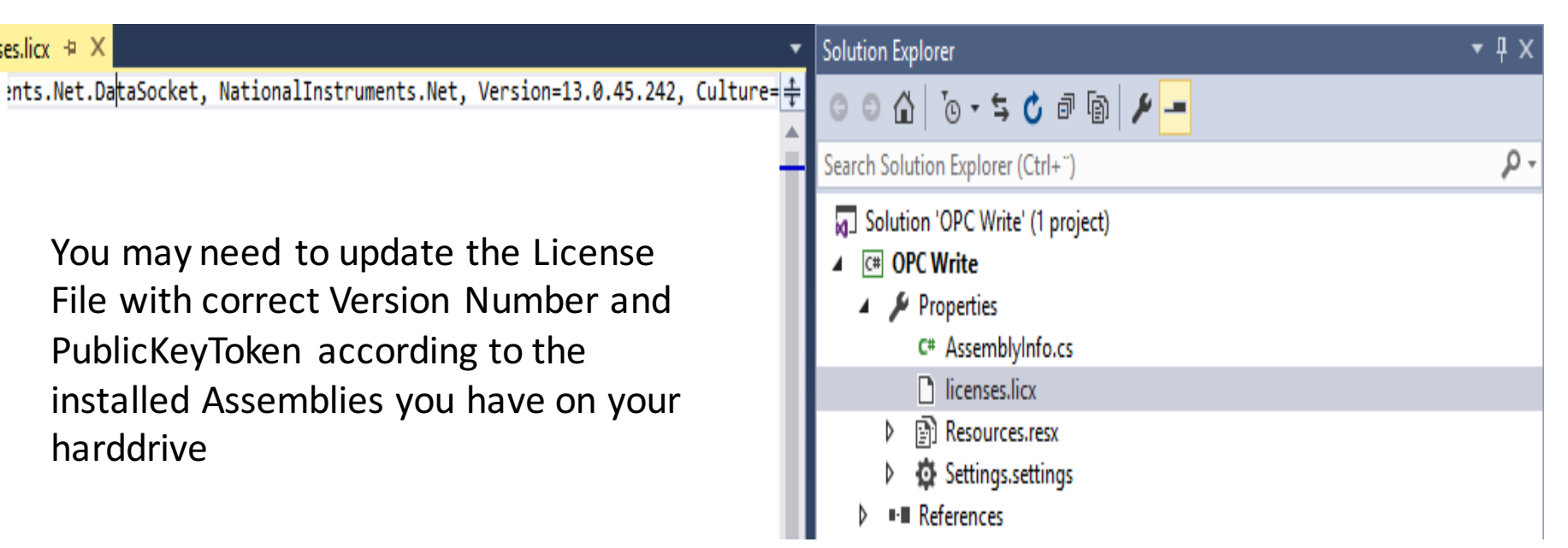

NationalInstruments.Net.DataSocket, NationalInstruments.Net, Version=13.0.45.242, Culture=neutral, PublicKeyToken=4febd62461bf11a4

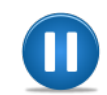

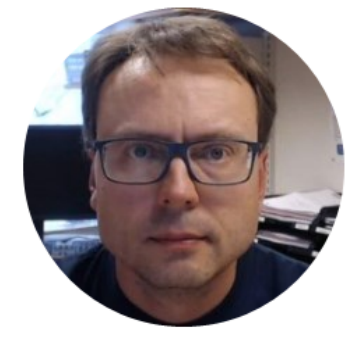

## **OPC Read Example**

### **OPC** Read

Visual Studio App

#### Matrikon OPC Server/OPC Explorer

| 🥺 MatrikonOPC Explorer - [Untitled*]         |                      |                              | _                      | $\Box$ $\times$ | 🖳 Read from OPC Serv — 🔲 🗙       |
|----------------------------------------------|----------------------|------------------------------|------------------------|-----------------|----------------------------------|
| File Server Group Item View Help             |                      |                              |                        |                 |                                  |
| 오 💥 🗊 🕑 💣 🔗 🗴 🙆 📝 ᄤ 🛛                        | 💩 📾 🐹 🍄 🖆            |                              |                        | G₂              |                                  |
| Group0                                       | Contents of 'Group0' |                              |                        |                 |                                  |
| E Localhost '\\HANSPH_LAPTOP'                | Item ID Access Path  | Value Quality                | Timestamp              | Status          | Data:                            |
| 🖻 🚧 Matrikon.OPC.Simulation.1                | Bucket Brigade.Real4 | 5 Good, non-specific         | 02.01.2016 9.39.49.199 | Active          | 5 Read OPC                       |
| Group0                                       |                      |                              |                        |                 |                                  |
| National Instruments.NIOPCServers.V5         |                      | 🖽 Write Values               |                        | ? ×             |                                  |
| National Instruments.NIOPCServers_AE.V5      |                      | Multiple Value               |                        |                 |                                  |
| National Instruments.Variable Engine.1       |                      | Hardpic Value   Signal Gener | ator                   | 1               |                                  |
| Network Neighborhood                         |                      | Item ID Curre                | nt Value Data Type     | New Value       |                                  |
| Guler Network Computers                      |                      | Bucket Brigade.Re 5          | Single Float           | 5               |                                  |
|                                              |                      |                              |                        |                 |                                  |
|                                              |                      |                              |                        |                 |                                  |
|                                              |                      |                              |                        |                 | Click Button to get latest Value |
|                                              |                      |                              |                        |                 | Click Dutton to get latest value |
|                                              |                      |                              |                        |                 | from ODC Convor                  |
|                                              |                      |                              |                        |                 | Irom OPC Server                  |
|                                              | <                    |                              |                        |                 |                                  |
| Server Info                                  |                      |                              |                        |                 |                                  |
| Conversion Machillers OPC Converting 1       |                      |                              |                        |                 |                                  |
| Server: Matrikon.OPC.Simulation.1            | Mat                  |                              |                        |                 |                                  |
| Connected: Yes                               | • Vendo              |                              |                        |                 |                                  |
| Groups: 1                                    | • Super              |                              |                        |                 |                                  |
| Total Items: 1                               | Free                 |                              |                        |                 |                                  |
| Update Local Time: 02.01.2016 9.41.07.763 AM |                      | ,                            |                        |                 |                                  |
|                                              | MatrikonOPC          |                              | OK Cancel              | Apply           |                                  |
|                                              |                      |                              |                        |                 |                                  |

#### Read from OPC Server using Visual Studio

```
using NationalInstruments;
using NationalInstruments.Net;
```

```
...
string opcUrl;
double opcValue;
```

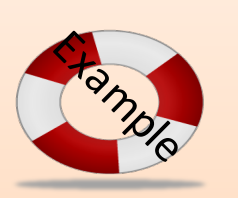

opcUrl = "opc://localhost/Matrikon.OPC.Simulation/Bucket Brigade.Real4";

DataSocket dataSocket = new DataSocket();

dataSocket.Connect(opcUrl, AccessMode.Read); dataSocket.Update(); opcValue = Convert.ToDouble(dataSocket.Data.Value);

Note! This Code Snippet reads only one value once, you can use e.g. a Timer in order to read values at specific intervals.

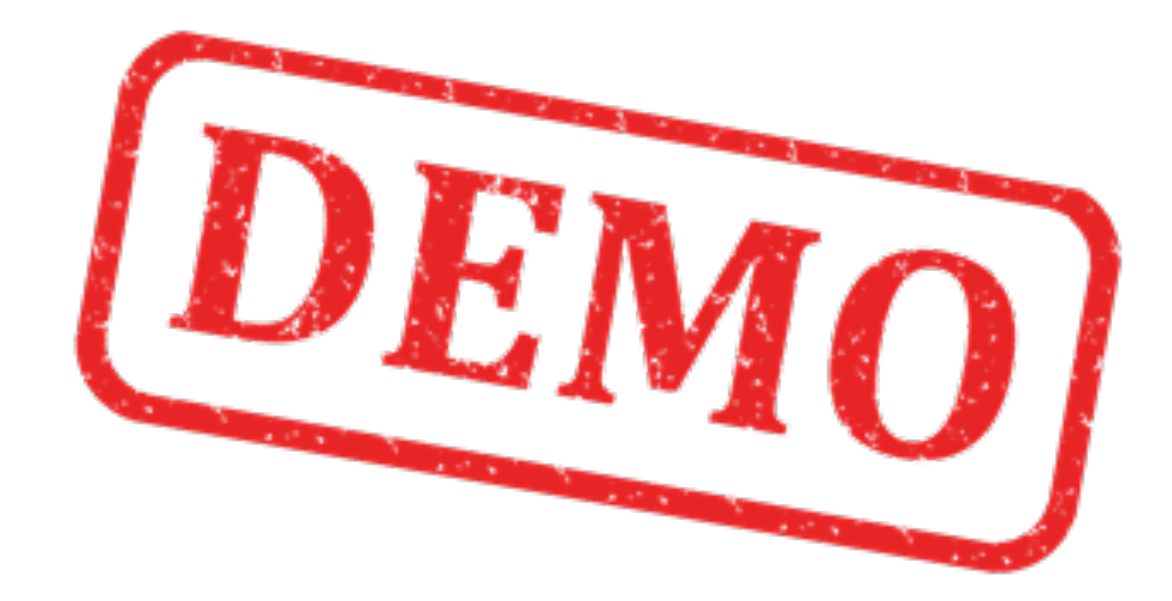

```
using NationalInstruments;
using NationalInstruments.Net;
using System;
using System.Windows.Forms;
```

```
namespace OPC_Read
```

ł

```
public partial class Form1 : Form
```

```
DataSocket dataSocket = new DataSocket();
```

public Form1()

```
InitializeComponent();
```

```
string opcUrl;
```

opcUrl = "opc://localhost/MATRIKON.OPC.Simulation/Bucket Brigade.Real4";

```
if (dataSocket.IsConnected)
    dataSocket.Disconnect();
```

```
dataSocket.Connect(opcUrl, AccessMode.Read);
```

private void btnReadOpc\_Click(object sender, EventArgs e)

dataSocket.Update();

txtReadOpcValue.Text = dataSocket.Data.Value.ToString();

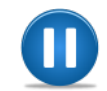

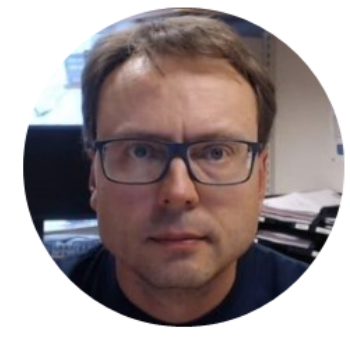

## **OPC Write Example**

#### Write OPC Example

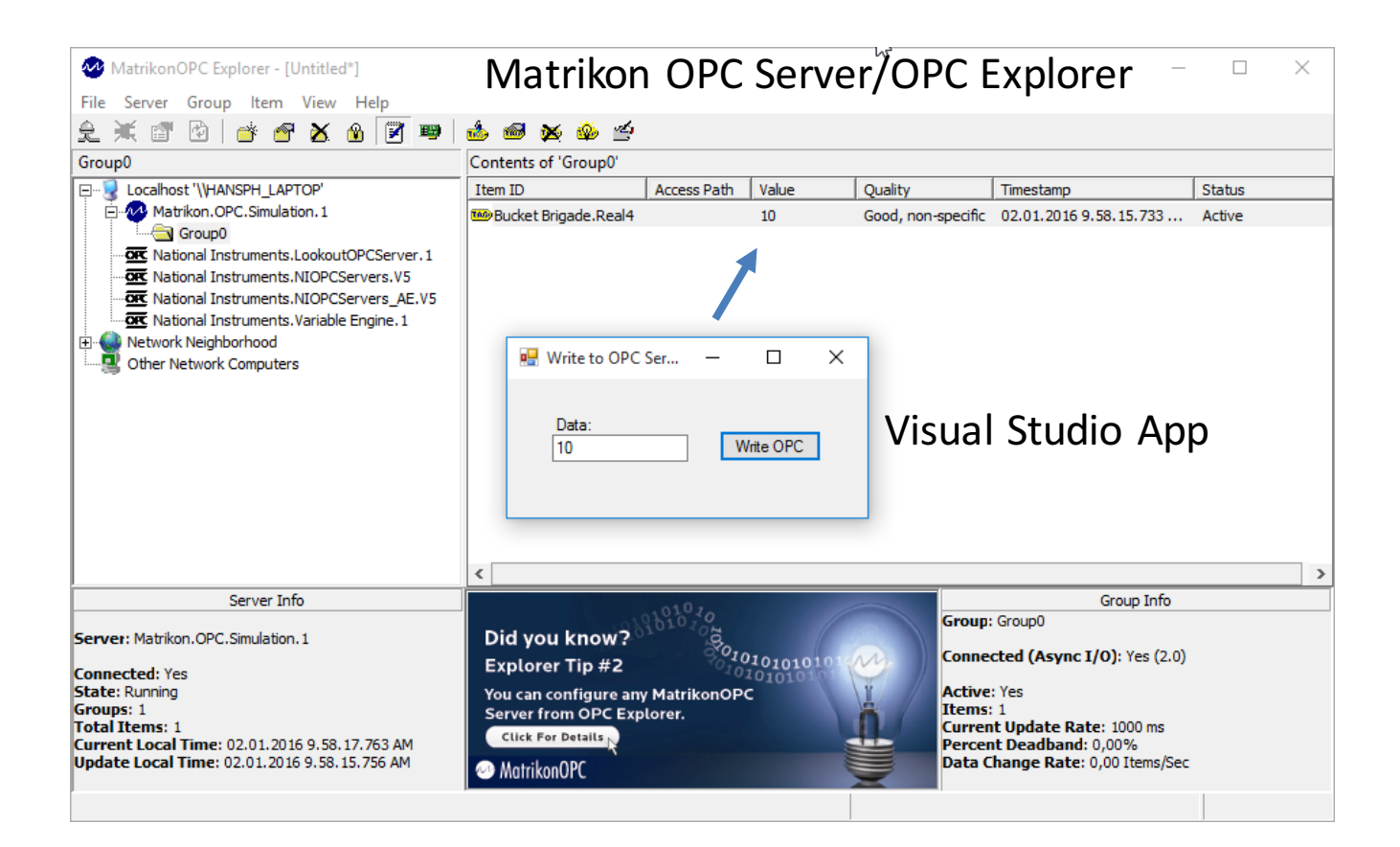

#### Write from OPC Server using Visual Studio

```
using NationalInstruments;
using NationalInstruments.Net;
```

```
...
string opcUrl;
double opcValue;
```

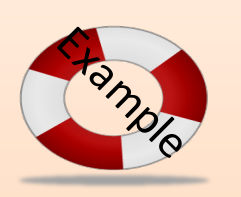

opcUrl = "opc://localhost/Matrikon.OPC.Simulation/Bucket Brigade.Real4";

```
DataSocket dataSocket = new DataSocket();
```

```
dataSocket.Connect(opcUrl, AccessMode.Write);
```

```
opcValue = Convert.ToDouble(txtWriteOpcValue.Text);
dataSocket.Data.Value = opcValue;
dataSocket.Update();
```

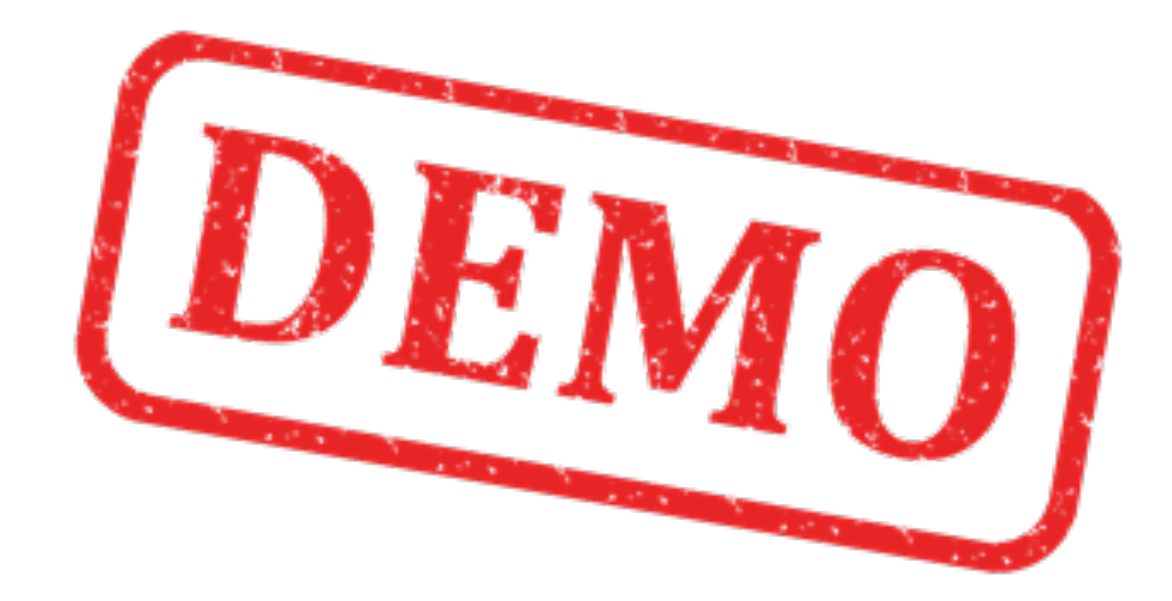

```
using NationalInstruments;
using NationalInstruments.Net;
using System;
using System.Windows.Forms;
```

```
namespace OPC_Write
```

public partial class Form1 : Form

```
DataSocket dataSocket = new DataSocket();
```

public Form1()

```
InitializeComponent();
```

string opcUrl;

```
opcUrl = "opc://localhost/MATRIKON.OPC.Simulation/Bucket Brigade.Real4";
```

```
if (dataSocket.lsConnected)
    dataSocket.Disconnect();
```

```
dataSocket.Connect(opcUrl, AccessMode.Write);
```

private void btnWriteOpc\_Click(object sender, EventArgs e)
{

```
double opcValue = 0;
```

opcValue = Convert.ToDouble(txtWriteOpcValue.Text);

```
dataSocket.Data.Value = opcValue;
```

```
dataSocket.Update();
```

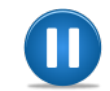

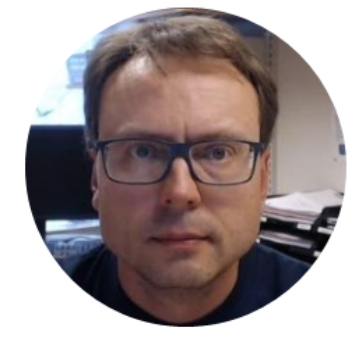

## **OPC Write/Read Example**

#### Write/Read Example

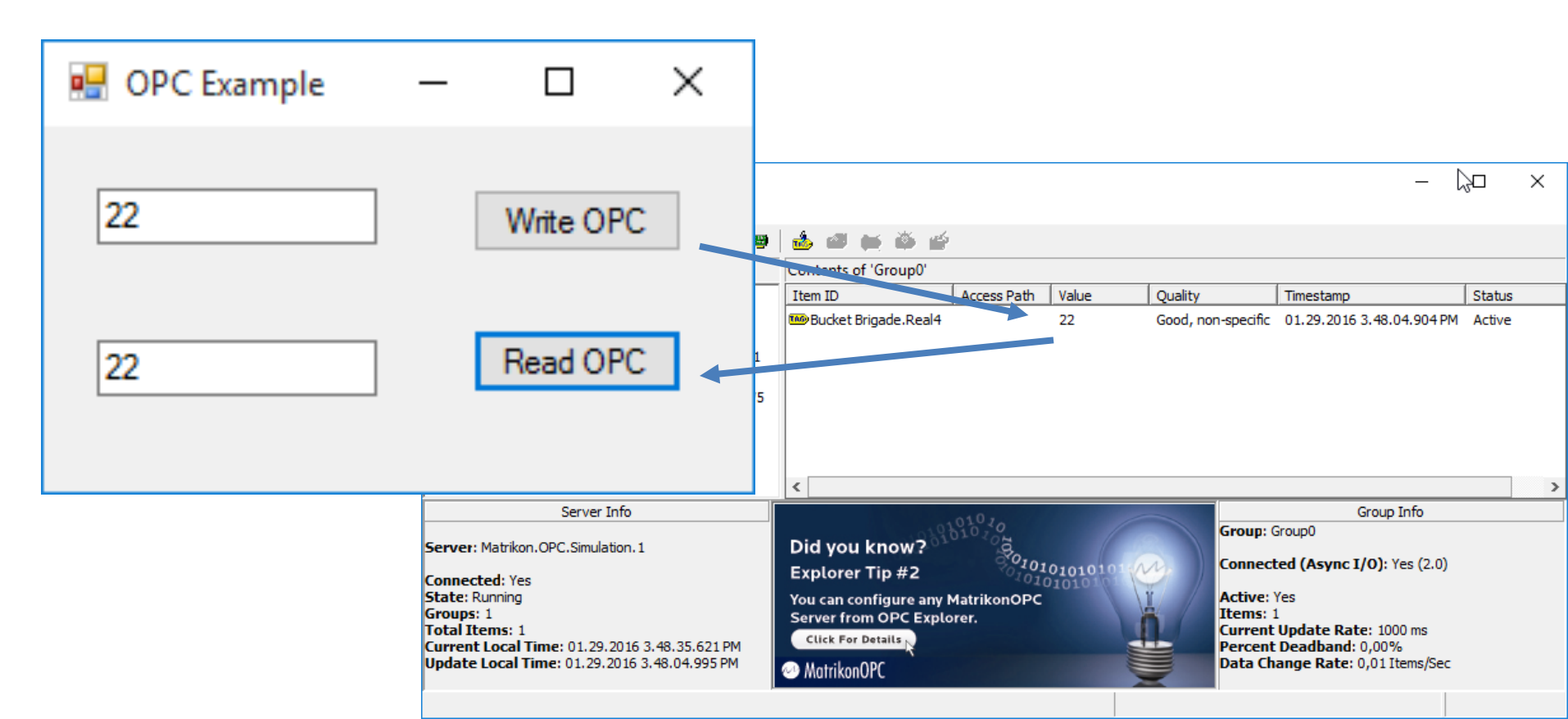

using System;

using System.Windows.Forms; using NationalInstruments; using NationalInstruments.Net;

namespace OPCExample

public partial class Form1 : Form

DataSocket dataSocketRead = new DataSocket(); DataSocket dataSocketWrite = new DataSocket();

public Form1()

InitializeComponent();

string opcUrl; opcUrl = "opc://localhost/MATRIKON.OPC.Simulation/Bucket Brigade.Real4";

if (dataSocketRead.IsConnected)
 dataSocketRead.Disconnect();

dataSocketRead.Connect(opcUrl, AccessMode.Read);

if (dataSocketWrite.IsConnected)
 dataSocketWrite.Disconnect();

dataSocketWrite.Connect(opcUrl, AccessMode.Write);

}

private void btnReadOpc\_Click(object sender, EventArgs e)...

private void btnWriteOpc\_Click(object sender, EventArgs e)...

private void btnReadOpc\_Click(object sender, EventArgs e)

dataSocketRead.Update();

txtReadOpcValue.Text = dataSocketRead.Data.Value.ToString();

private void btnWriteOpc\_Click(object sender, EventArgs e)

double opcValue = 0;

opcValue = Convert.ToDouble(txtWriteOpcValue.Text);

dataSocketWrite.Data.Value = opcValue;

dataSocketWrite.Update();

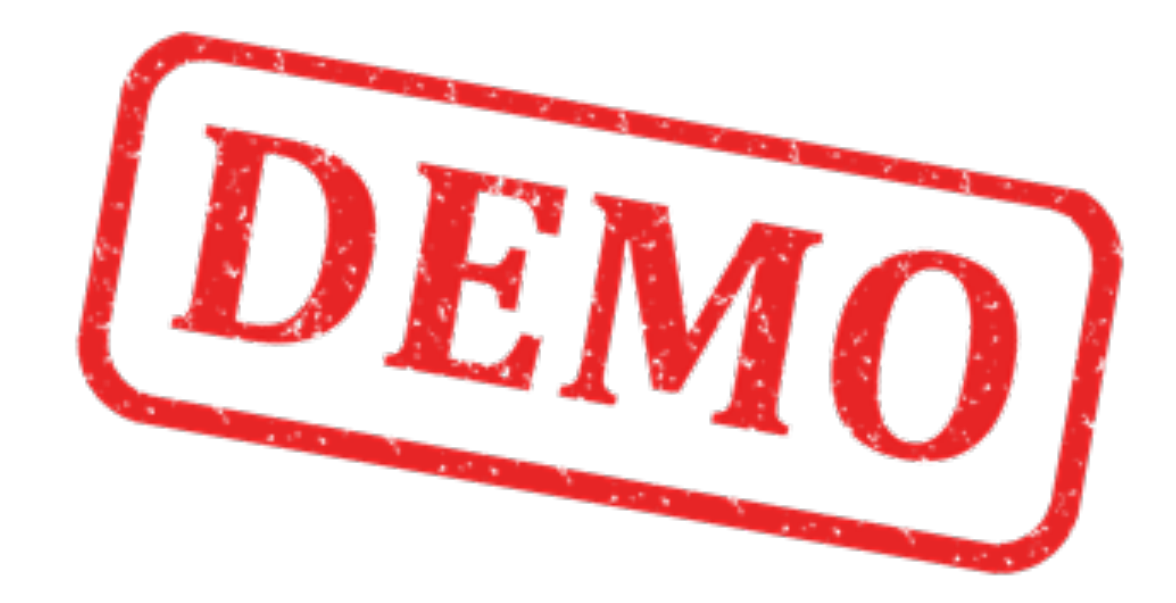

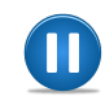

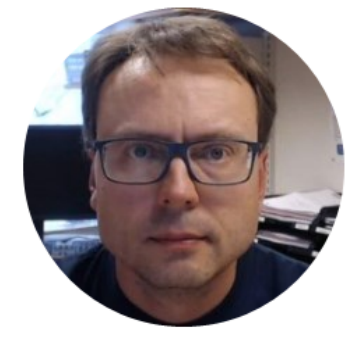

## **Additional Features**

#### **Additional Features**

- Using a Timer in order to read/write Data from/to the OPC Server at specific Intervals
- Trending/Plotting Data
  - Using the "WaveformGraph" Control included with Measurment Studio
- Using OOP, i.e., Create and Use Classes in your Code

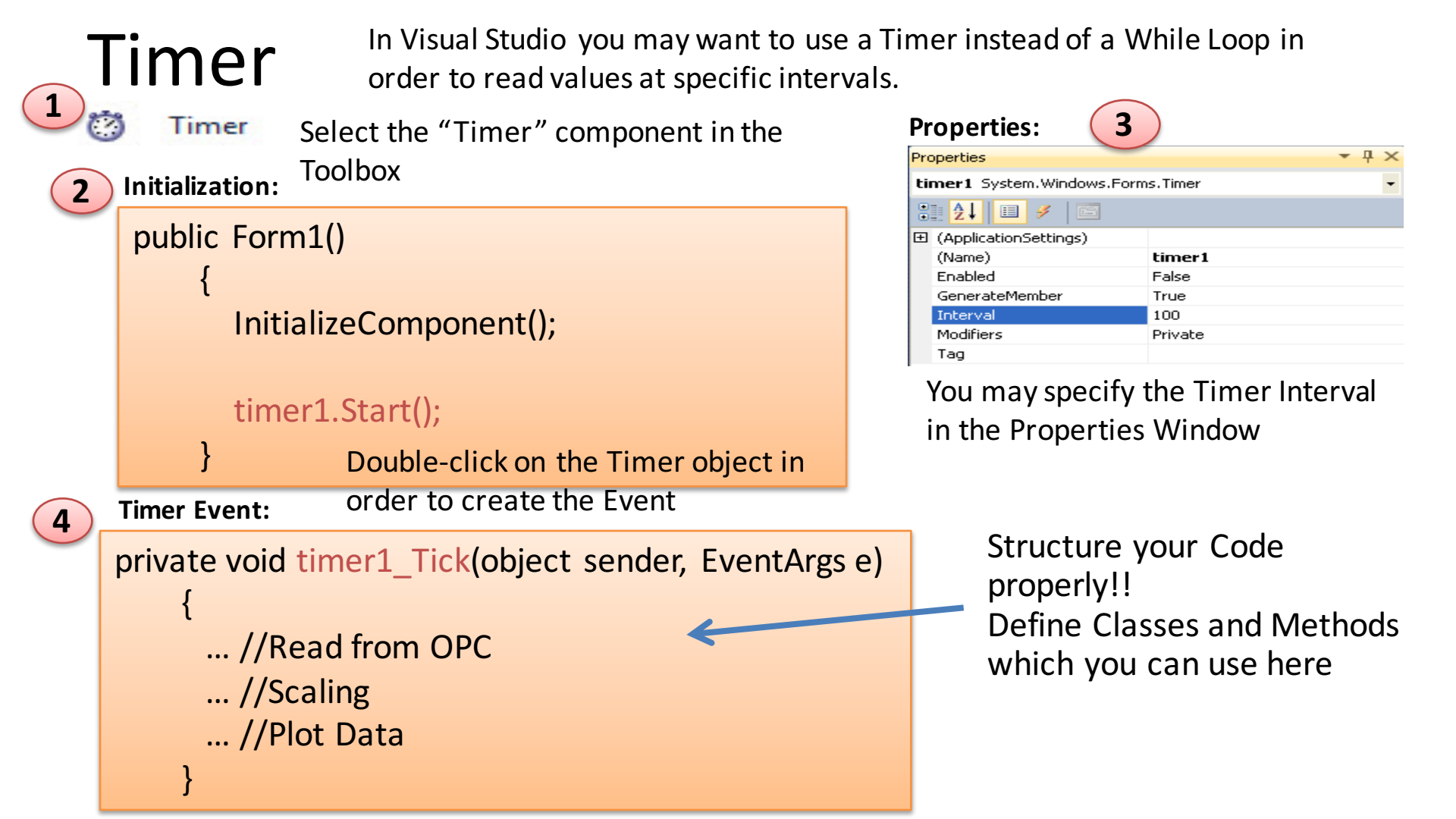

#### **Trending Data with Measurement Studio**

You may use the **"WaveformGraph**" Control included with Measurement Studio

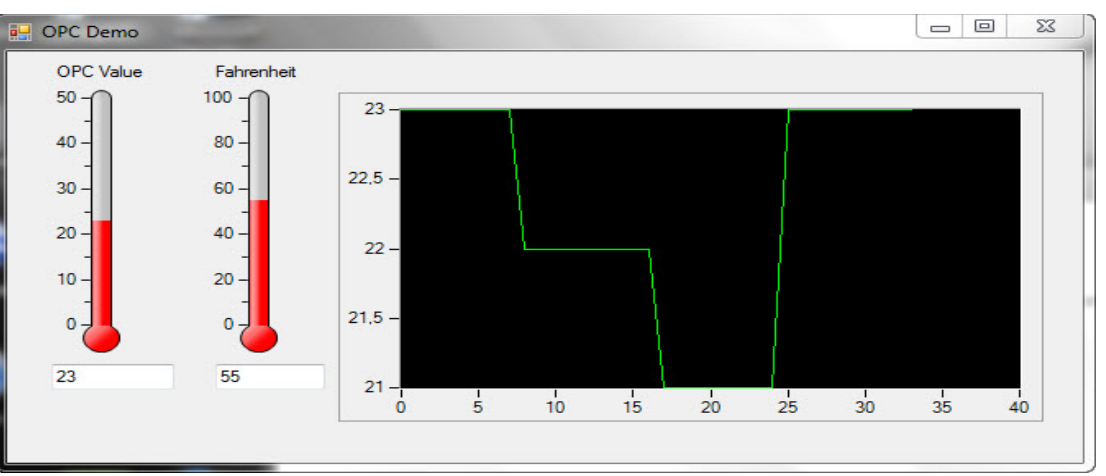

You only need one line of code, e.g. in the Timer Event:

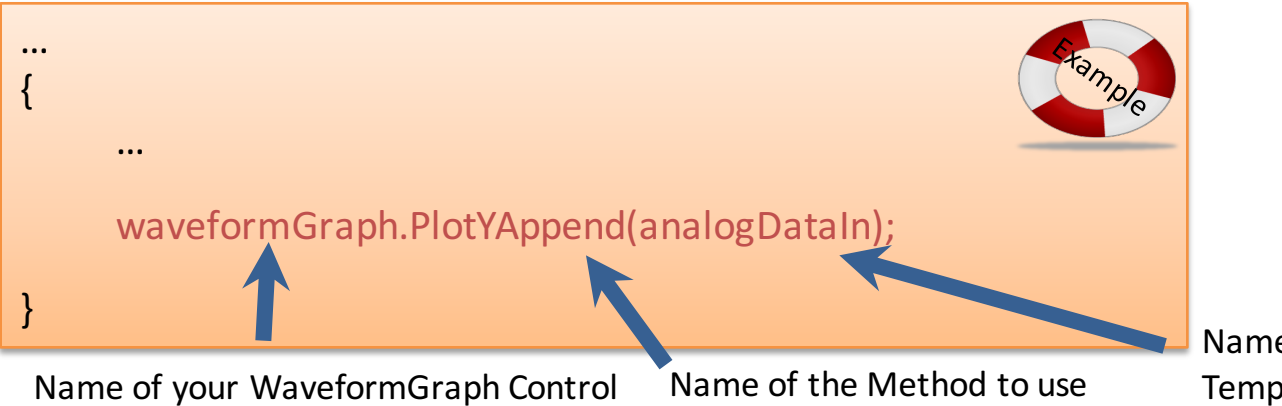

Name of the variable with Temperature data

```
Example:
```

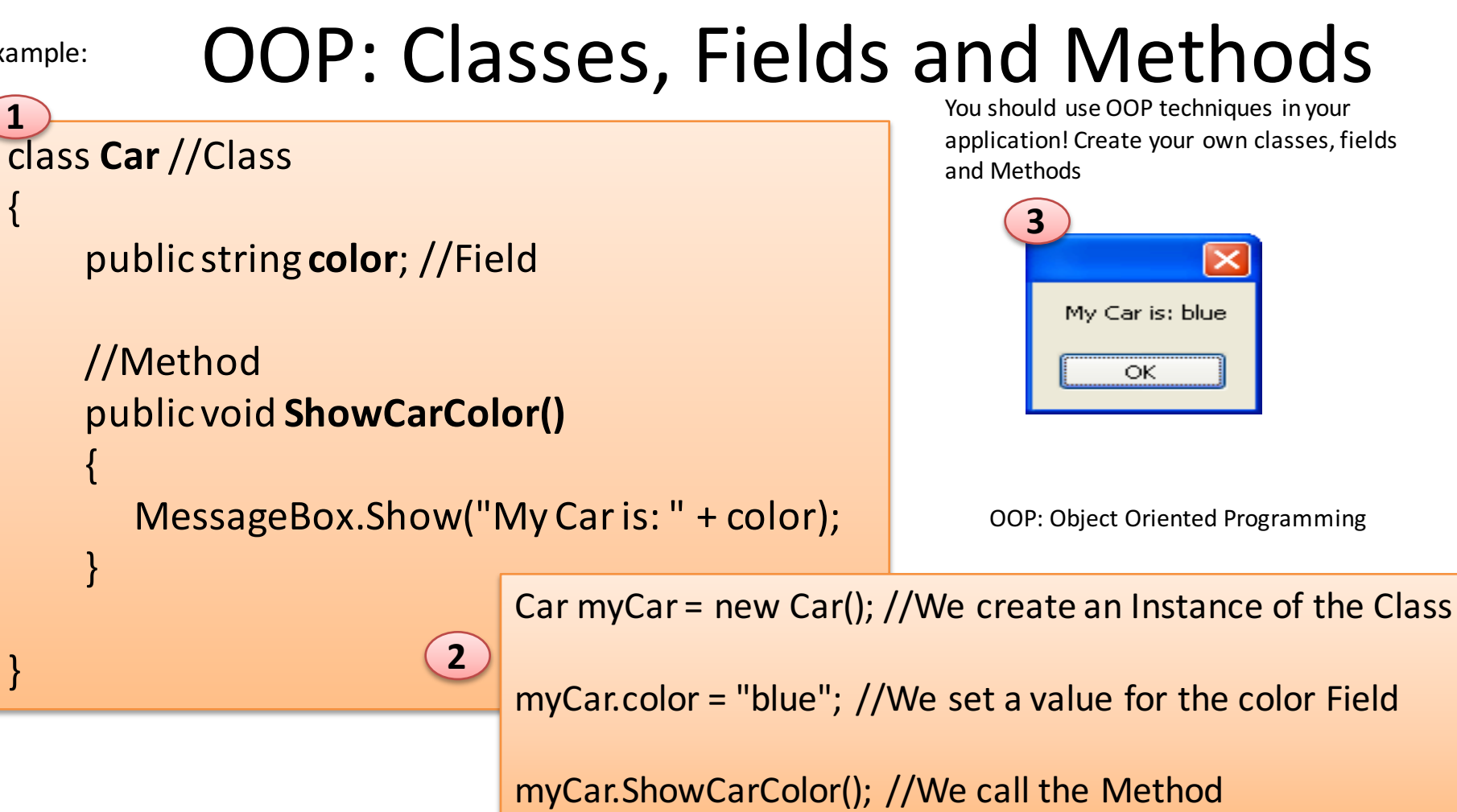

Make sure to use OOP (Object Oriented Programming) in your solutions

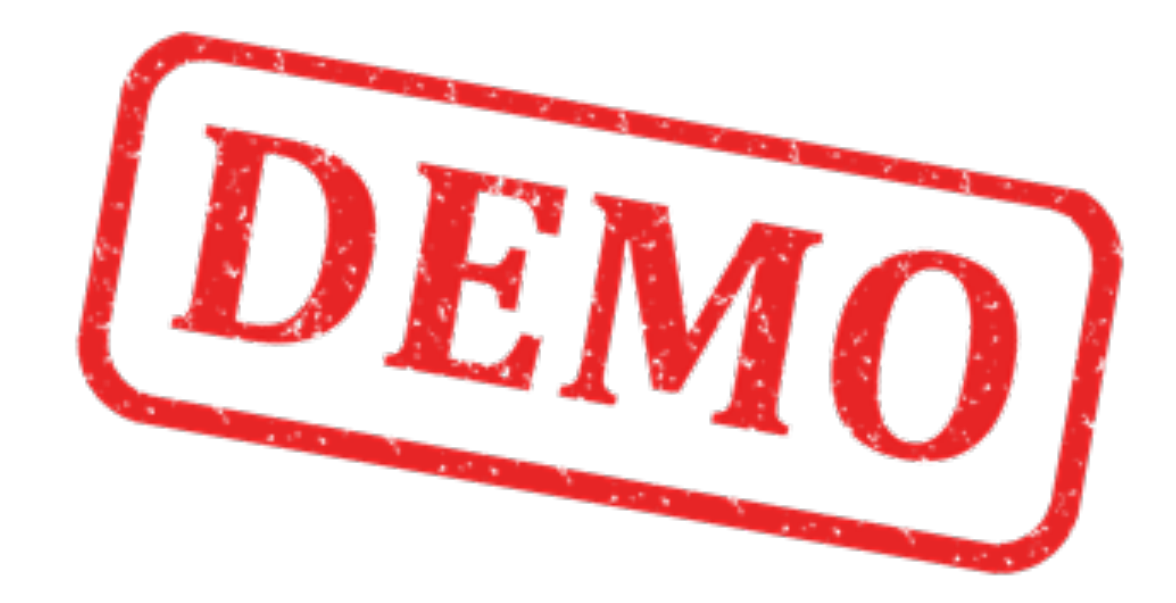

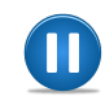

#### Hans-Petter Halvorsen, M.Sc.

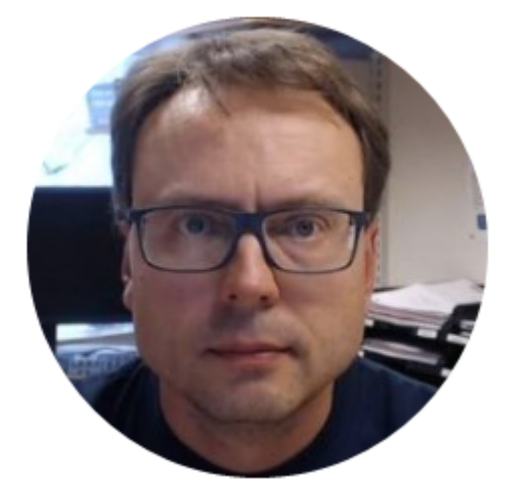

University College of Southeast Norway www.usn.no

E-mail: <u>hans.p.halvorsen@hit.no</u> Blog: <u>http://home.hit.no/~hansha/</u>

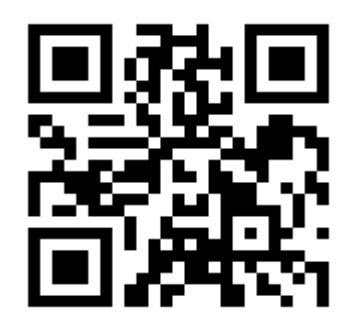